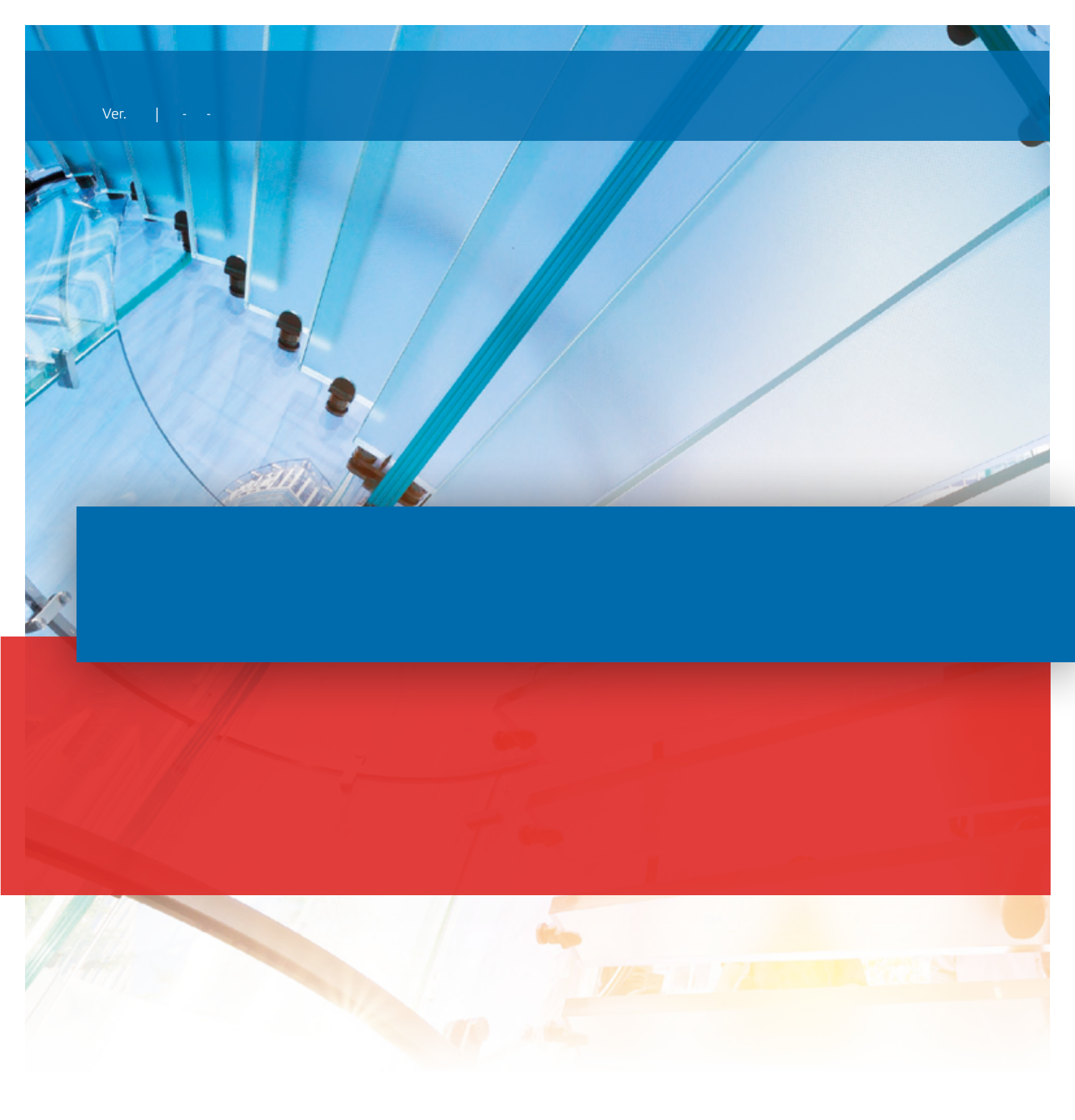

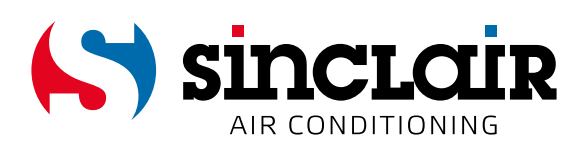

# PŘEKLAD PŮVODNÍHO NÁVODU K OBSLUZE

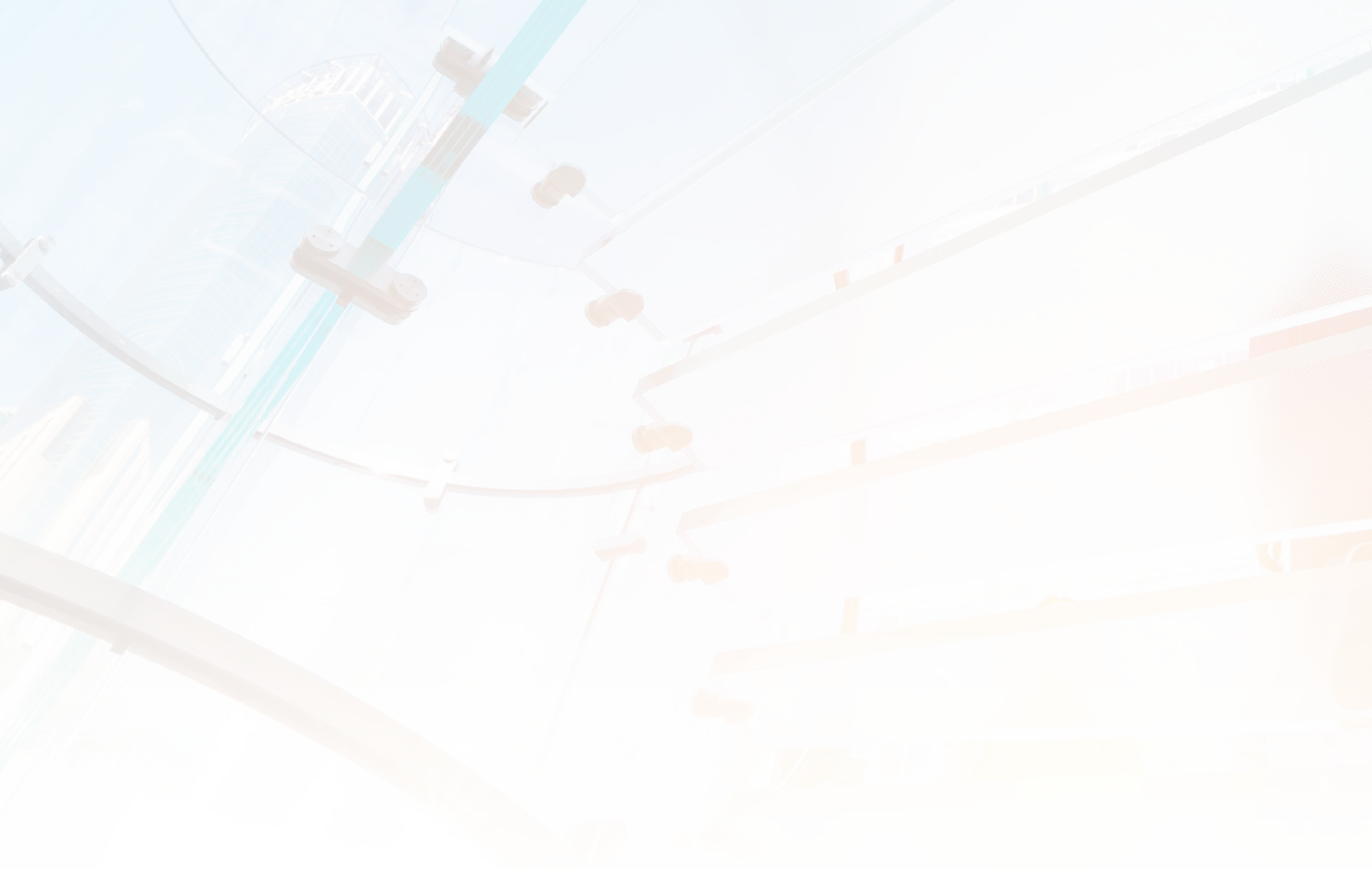

# DŮLEŽITÁ POZNÁMKA:

Před instalací a použitím vašeho nového klimatizačního zařízení si pečlivě přečtěte tento návod. Návod si pak dobře uložte pro další použití.

EN

For downloading manual for this product, please enter the model name at this link:

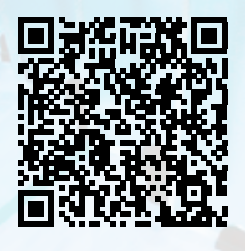

SK

Pre stiahnutie manuálu k tomuto produktu zadajte modelové označenie do nasledujúceho odkazu:

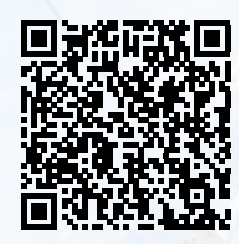

HR

Za preuzimanje priručnika za ovaj proizvod unesite naziv modela na ovu vezu:

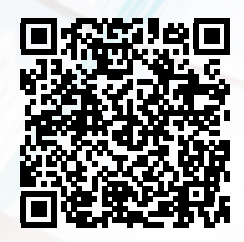

SL

Za prenos navodil za uporabo tega izdelka, vnesite ime modela na tej povezavi:

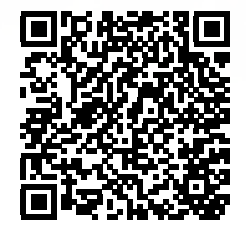

IT

Per scaricare il manuale di questo prodotto, inserisci il nome del modello a questo link:

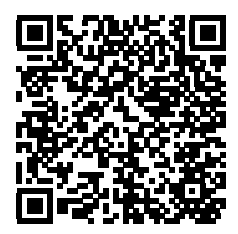

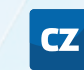

Pro stažení manuálu k tomuto produktu zadejte modelové označení do následujícího odkazu:

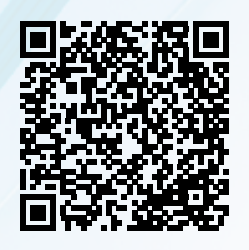

DE

Um das Handbuch für dieses Produkt herunterzuladen, geben Sie bitte den Modellnamen für diesen Link ein:

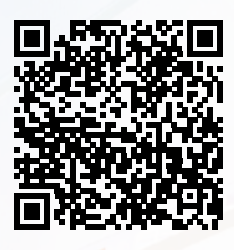

HU

Termék kézikönyvének letöltéséhez írja be a modell megnevezését az alábbi linkre:

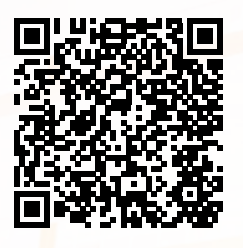

|--|

Чтобы загрузить руководство для этого продукта, введите обозначение модели по следующей ссылке:

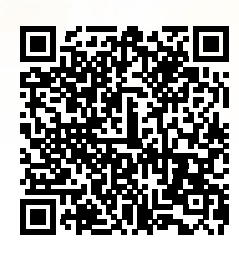

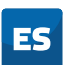

Para descargar el manual de este producto, ingrese la designación del modelo en el siguiente enlace:

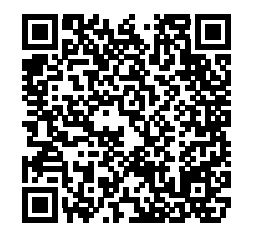

# BEZPEČNOSTNÍ POKYNY

DŮLEŽITÉ!

KLIMATIZAČNÍ ZAŘÍZENÍ MUSÍ BÝT SKLADOVÁNO A PŘEPRAVOVÁNO VŽDY VE SVISLÉ POLOZE, JINAK MŮŽE DOJÍT K NEVRATNÉMU POŠKOZENÍ KOMPRESORU. V PŘÍPADĚ POCHYBNOSTÍ DOPORUČUJEME POČKAT PO INSTALACI ALESPOŇ 24 HODIN, NEŽ ZAŘÍZENÍ SPUSTÍTE.

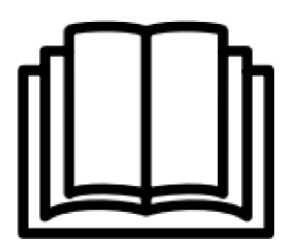

- Před instalací nebo používáním zařízení si pozorně přečtěte všechny pokyny.
- Toto zařízení je určeno pouze pro provoz v interiéru.
- Zařízení musí být připojeno k uzemněné zásuvce 220–240 V / 50 Hz.
- Instalace musí být v souladu s předpisy a normami země, kde se zařízení používá.
- Pokud máte pochybnosti o vhodnosti elektrického rozvodu, nechte ho zkontrolovat a případně upravit kvalifikovaným elektrikářem.
- Toto klimatizační zařízení bylo otestováno a je bezpečné pro použití. Jako u každého elektrického spotřebiče však platí, že se má používat opatrně.
- Před demontáží, montáží nebo čištěním odpojte zařízení od napájení.
- Nedotýkejte se žádných pohyblivých částí zařízení.
- Nikdy nestrkejte prsty, tužky nebo jiné předměty přes ochranný kryt.
- Toto zařízení není určeno pro použití osobami (včetně dětí) se sníženými fyzickými, smyslovými nebo duševními schopnostmi. Rovněž není určeno k používání osobami s nedostatečnými zkušenostmi a znalostmi, pokud nejsou pod dohledem nebo nedostali pokyny týkající se používání zařízení od osoby odpovědné za jejich bezpečnost.
- Nenechávejte děti u tohoto zařízení bez dozoru.
- Nečistěte zařízení ostříkáním vodou nebo ponořením do vody.
- Nikdy nepřipojujte zařízení do elektrické zásuvky přes prodlužovací kabel. Pokud není zásuvka k dispozici, měl by ji instalovat kvalifikovaný elektrikář.
- Nepoužívejte zařízení, pokud nebylo kompletně nainstalováno podle pokynů uvedených v tomto návodu.
- Nikdy nepoužívejte toto zařízení, pokud je poškozený jeho kabel nebo zástrčka. Ujistěte se, že napájecí kabel není namáhán tahem ani na něj netlačí ostré předměty/hrany.
- Poškozený napájecí kabel musí vyměnit výrobce, autorizovaný servis nebo kvalifikovaný elektrikář, aby se předešlo možnému riziku.
- Jakýkoli servis kromě pravidelného čištění nebo výměny filtru musí provádět autorizovaný servisní technik. Nedodržení těchto pokynů může mít za následek ztrátu záruky.
- Nepoužívejte zařízení k žádným jiným účelům, než pro které je určeno.
- Nezapínejte klimatizační zařízení znovu dříve, než uplynou minimálně 3 minuty od jeho vypnutí. Zabráníte tak poškození kompresoru.
- Nikdy nezapínejte ani nevypínejte klimatizační zařízení připojováním a odpojováním napájecí zástrčky. Používejte vždy tlačítko pro zapnutí/vypnutí na ovládacím panelu.
- Zařízení nesmí být nainstalováno v prádelně nebo vlhkých místnostech.
- Zařízení musí být nainstalováno v místnosti, kde nejsou zdroje vznícení (například otevřený oheň, spuštěný plynový hořák nebo elektrické topení s žhavými spirálami).
- Zařízení musí být instalováno na pevnou svislou stěnu. Instalaci musí provádět odborně způsobilá osoba. Přívod elektrické energie musí být připojen až po dokončení instalace.
- Chladivo R290 splňuje evropské směrnicemi o ochraně životního prostředí.

- Chladivo R290 má nízkou hodnotu GWP (potenciál globálního oteplování) = 3.
- Toto klimatizační zařízení obsahuje asi 290 g chladiva R290.
- Neinstalujte ani neskladujte zařízení v nevětraném prostoru s plochou menší než 15 m<sup>2</sup> na jedno zařízení. V tomto prostoru je třeba zabránit hromadění případného uniklého chladiva, protože by mohlo hrozit nebezpečí požáru nebo výbuchu, pokud by se chladivo dostalo do kontaktu s elektrickými topnými tělesy, kamny nebo jinými zdroji vznícení.
- Pokud je zařízení instalováno, provozováno nebo skladováno v nevětraném prostoru, musí být místnost uzpůsobena tak, aby se zabránilo hromadění uniklého chladiva a následnému riziku požáru nebo výbuchu kvůli vznícení chladiva způsobeného elektrickým topením, kamny nebo jinými zdroji vznícení.
- Chladivo může být bez zápachu.
- Nepoužívejte zařízení, pokud došlo k jeho poškození, které mohlo narušit chladicí systém, a obraťte se na prodejce s žádostí o radu.
- Jakékoli opravy nebo údržbu zařízení smí provádět pouze příslušně kvalifikovaný technik. Před otevřením krytu a údržbou zařízení musí mít autorizovaný technik k dispozici servisní příručku výrobce a musí se řídit bezpečnostními informacemi v ní obsaženými, aby byla zajištěna minimalizace všech rizik.
- Okruh chladiva nesmí být proděravělý nebo jinak narušený.

## Tipy pro úsporu energie a zajištění bezpečnosti zařízení

- Nezakrývejte mřížky na sání a výfuku vzduchu a neomezujte proudění vzduchu.
- Udržujte filtry čisté. Za normálních podmínek je třeba čistit filtry pouze jednou za tři týdny (přibližně). Filtry odstraňují nečistoty ze vzduchu, proto může být v závislosti na kvalitě vzduchu zapotřebí čistit filtry častěji.
- Při prvním spuštění nastavte otáčky ventilátoru na maximum a termostat na teplotu o 4–5 °C nižší, než je aktuální teplota. Poté nastavte ventilátor na nízkou rychlost a teplotu na požadovanou hodnotu.
- Z důvodu ochrany zařízení, doporučujeme nepoužívat režim Chlazení, pokud je okolní teplota vyšší než 35 °C.

POZNÁMKA: Některé obrázky a informace se mohou od konečného produktu lišit. Důvodem je neustálé vylepšování produktu.

# POPIS ZAŘÍZENÍ

# VZHLED ZAŘÍZENÍ

ZEPŘEDU

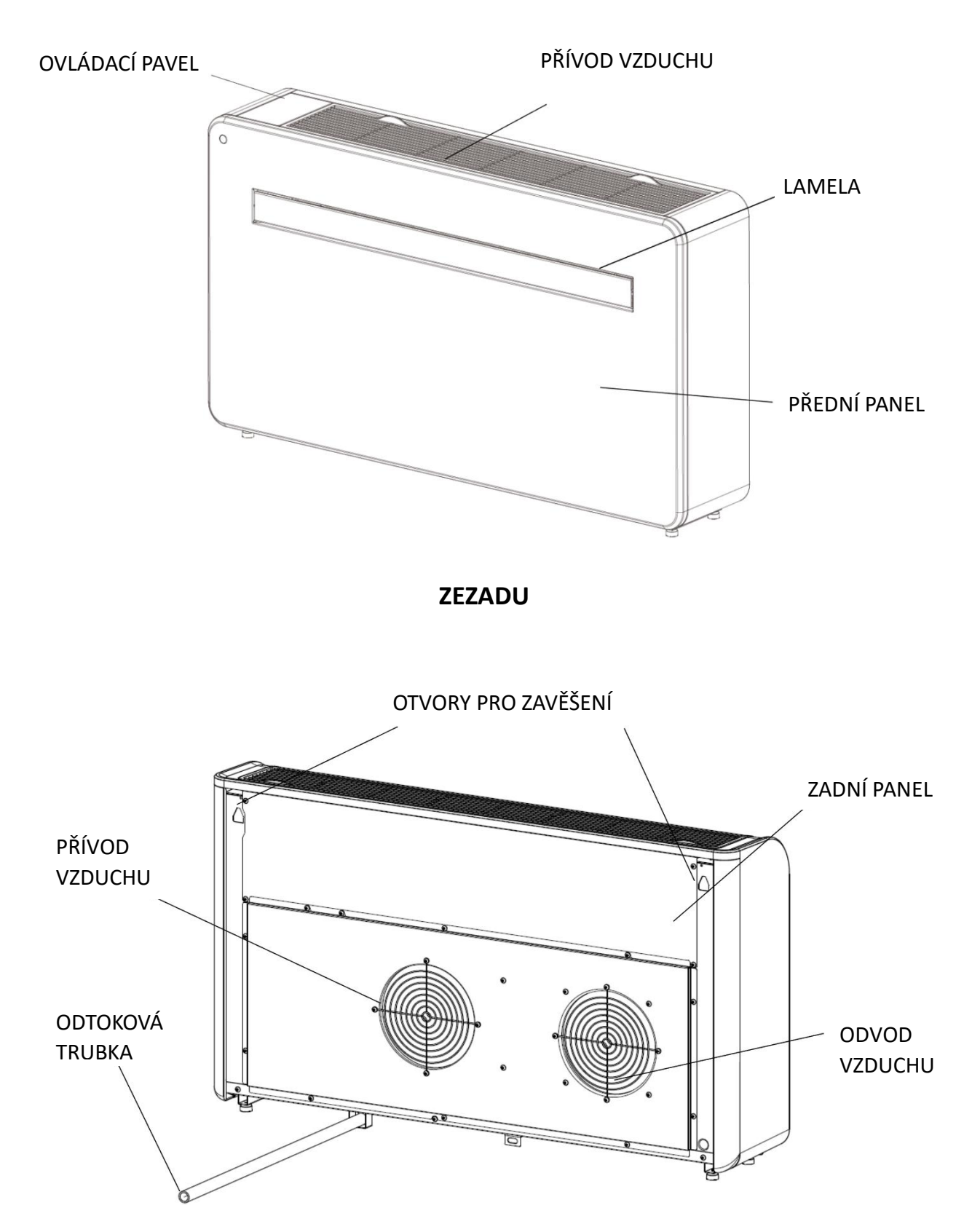

## VLASTNOSTI

- Jednoduché ovládání.
- Funkce samoodpařování kondenzátu s technologií úspory energie.
- Elegantní design, který dobře zapadne do každé domácnosti.
- Jasný LED displej pro zobrazení teploty a aktuálního režimu provozu.
- Časovač zapnutí/vypnutí pro nastavení doby provozu.
- Aplikace pro ovládání přes Wi-Fi síť s rozšířenými funkcemi.
- Tři rychlosti ventilátoru.
- Čtyři režimy provozu pro pokrytí všech vašich potřeb: Chlazení / Topení / Ventilátor / Odvlhčování
- Režim Tichý chod, ideální pro klidný noční spánek.

## **OBSAH BALENÍ**

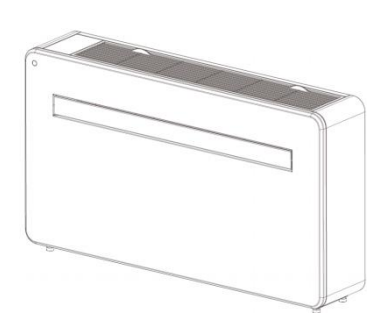

KLIMATIZAČNÍ ZAŘÍZENÍ

7 KS ŠROUBŮ (5×60 mm)

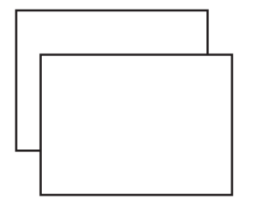

PLASTOVÁ FÓLIE PRO VZDUCHOVOD (×2)

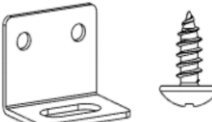

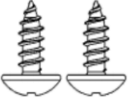

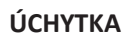

2 KS SAMOŘEZNÝ ŠROUB (4×10 mm) OBRÁZEK JE POUZE ILUSTRAČNÍ

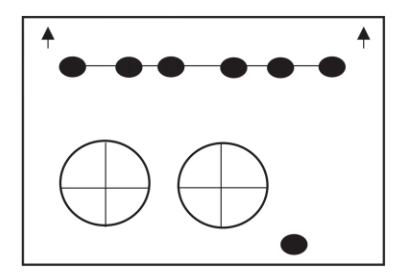

NÁSTĚNNÁ ŠABLONA

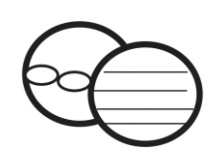

SADA KRYTŮ VENTILAČNÍCH OTVORŮ (×2) (ŘETÍZEK, VNITŘNÍ KROUŽEK A VENKOVNÍ KRyt)

| ₩. < <u>&gt;</u> |
|------------------|
| POWER            |
| MODE             |
| FAN LED          |
| ▲ TEMP ▼         |
| SILENT           |
| SWING TIMER      |
|                  |

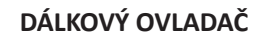

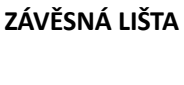

(8×40 mm)

7 KS HMOŽDINEK

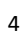

## INSTALACE

#### POTŘEBNÉ NÁSTROJE

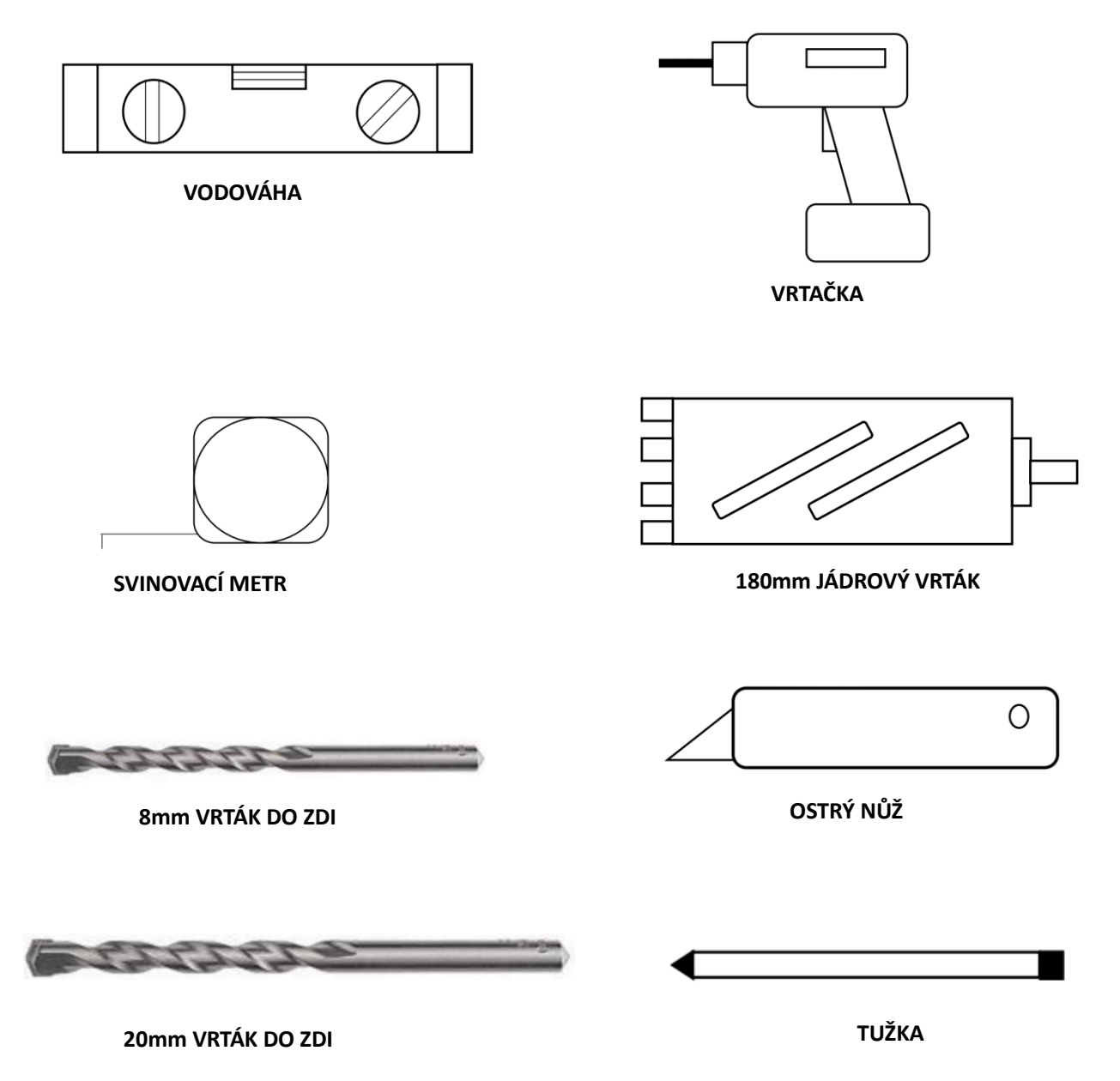

PŘED ZAHÁJENÍM INSTALACE SE UJISTĚTE, ŽE MÁTE K DISPOZICI VEŠKERÉ ODPOVÍDAJÍCÍ VYBAVENÍ A ROZUMÍTE KROKŮM, KTERÉ JSOU S INSTALACÍ SPOJENY. V PŘÍPADĚ JAKÝCHKOLI NEJASNOSTÍ JE TŘEBA VYHLEDAT ODBORNOU RADU.

MONTÉR SE MUSÍ UJISTIT, ŽE JE PLÁNOVANÉ UMÍSTĚNÍ KLIMATIZAČNÍHO ZAŘÍZENÍ VHODNÉ, ŽE UVNITŘ ZDI NEJSOU ŽÁDNÉ KABELY NEBO TRUBKY A NA STĚNĚ NEJSOU ŽÁDNÉ PŘEKÁŽKY, KTERÉ BY PŘEDSTAVOVALY NEBEZPEČÍ NEBO BRÁNILY DOKONČENÍ INSTALACE.

# **INSTALACE**

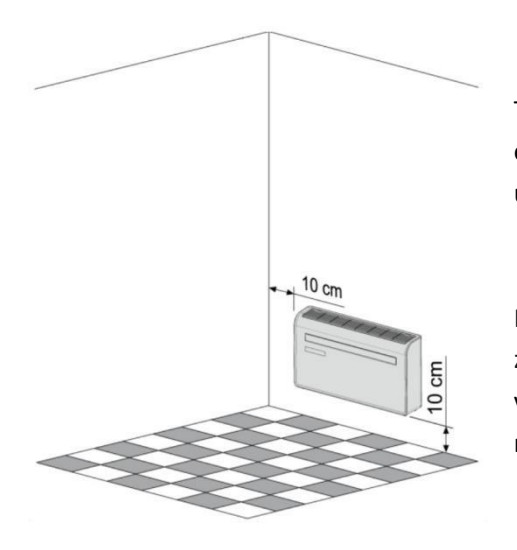

Tato jednotka musí být instalována na vnější zeď, protože má ventilační otvory přímo na své zadní části. Ujistěte se, že stěna je rovná, pevná a umožňuje bezpečnou instalaci.

Ponechte alespoň 10 cm volného prostoru od levé, pravé a spodní části zařízení. Nad jednotkou je třeba ponechat alespoň 20 cm prostoru, aby vzduch mohl volně proudit mimo záclony, rostliny, vodovodní baterie, nábytek, jiná zařízení atd.

Nalepte dodaný papír s instalační šablonou na vybrané místo na stěně tak, aby byla referenční čára vodorovná.

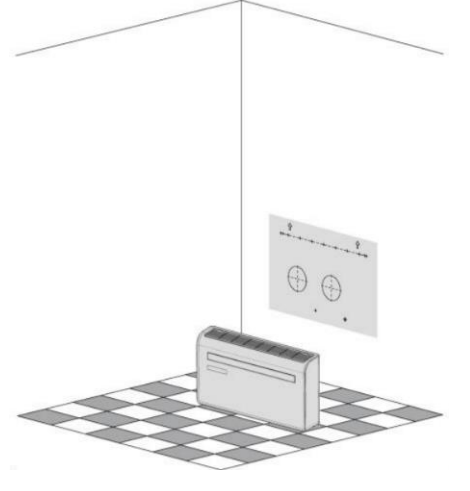

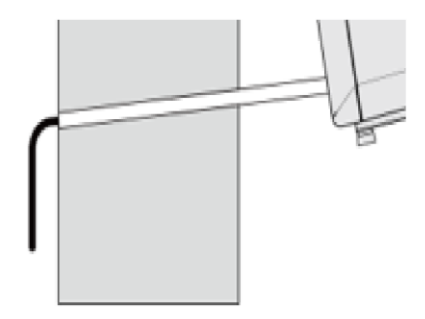

Otvor pro odtokovou trubku musí být vyvrtán pomocí 20mm vrtáku. Vyvrtejte otvor se sklonem směrem dolů (min. 5 stupňů), aby voda dobře odtékala.

Pomocí 180mm jádrového vrtáku vyvrtejte podle šablony dva otvory pro ventilaci jednotky.

Pomocí šablony vyznačte polohu šroubů pro závěsnou lištu a pomocí vodováhy zkontrolujte, že leží na vodorovné přímce. Vyvrtejte vyznačené otvory pomocí vhodného 8mm vrtáku a vložte do zdi hmoždinky. Zarovnejte závěsnou lištu podle otvorů a upevněte ji na místo pomocí dodaných šroubů.

Ujistěte se, že je závěsná lišta bezpečně připevněna ke stěně a že nehrozí nebezpečí převrácení nebo pádu jednotky.

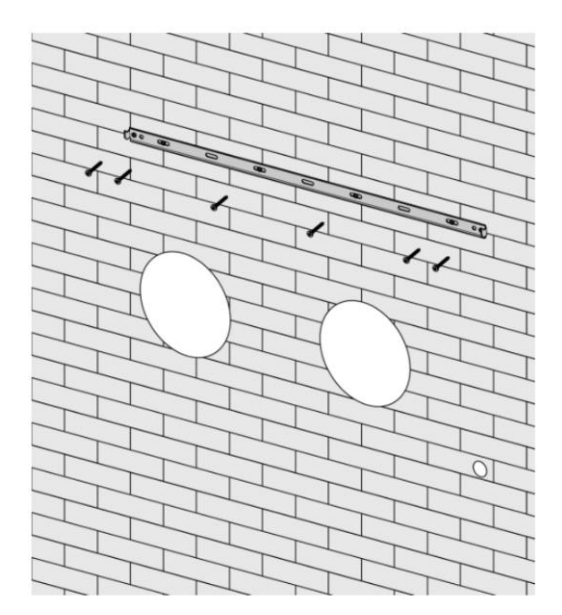

Srolujte plastové fólie pro vzduchovody do tvaru trubky a zasuňte je zevnitř místnosti do dříve vytvořených otvorů. Ujistěte se, že jsou okraje trubek zarovnané s vnitřní stěnou.

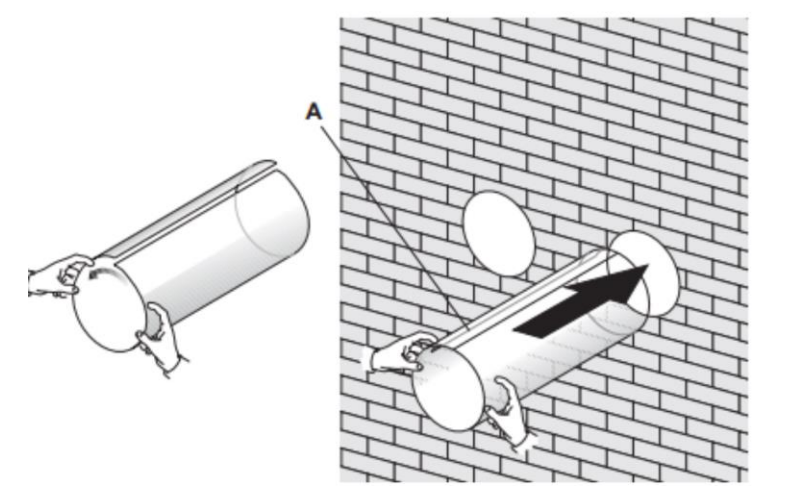

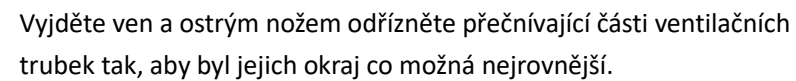

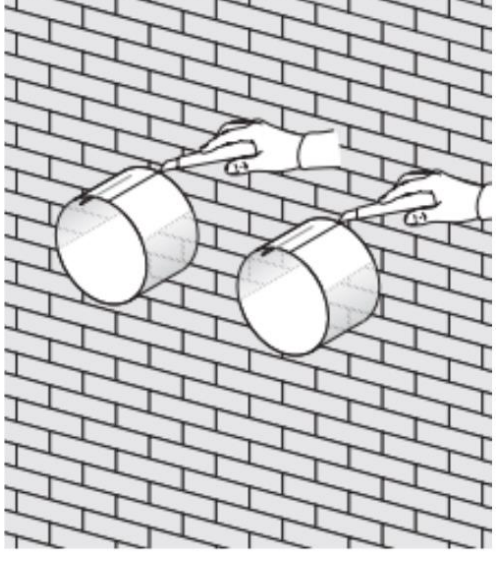

Zasuňte vnitřní upevňovací kroužek z krytu ventilačního otvoru do otvoru na vnitřní stěně. Pak přeložte vnější kryt ventilačního otvoru na polovinu. Připevněte řetízky na obě strany krytu ventilačního otvoru a pak vysuňte kryt přes ventilační otvor ven.

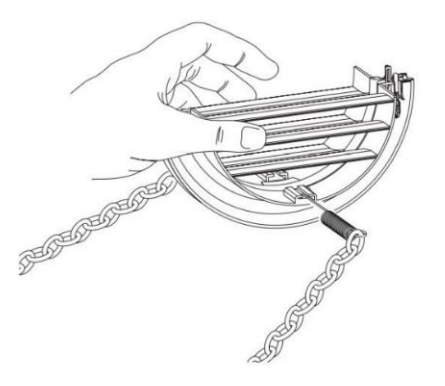

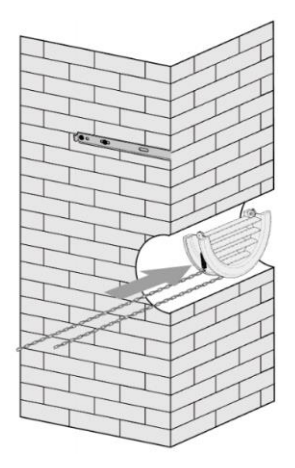

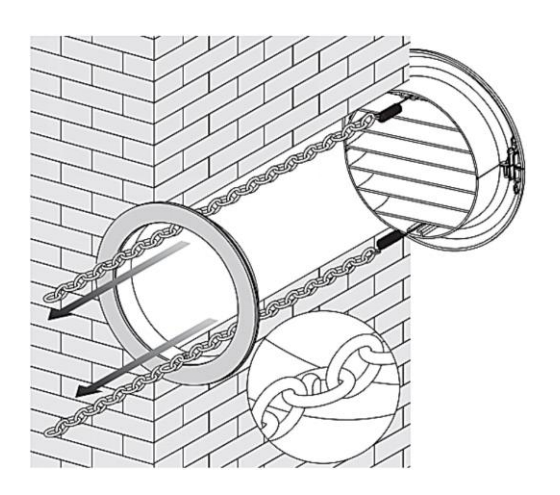

Rozložte vnější kryt a pak pevně upevněte řetízky zaháknutím za vnitřní upevňovací kroužek. Tím bude vnější kryt pevně držet na svém místě. Opakujte postup pro druhý ventilační otvor. Po namontování a zajištění řetízků odstřihněte jejich přebytečné části.

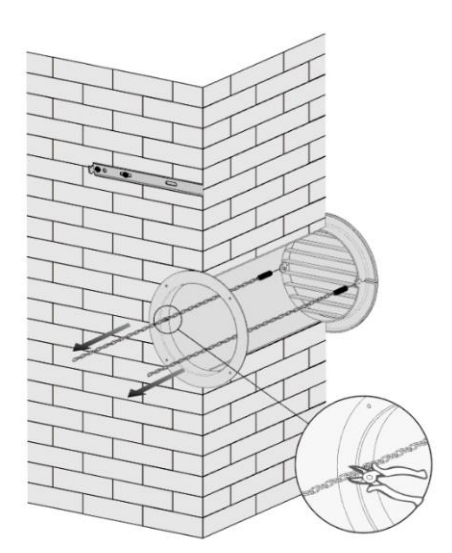

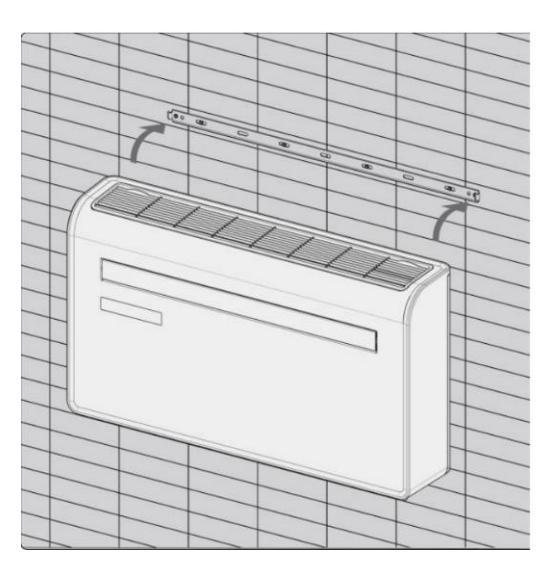

Zvedněte jednotku na stěnu, vyrovnejte otvory pro zavěšení s háčky na závěsné liště a opatrně zavěste jednotku na místo. Zároveň zasuňte odtokovou trubku do odtokového otvoru.

#### POZNÁMKA:

1. Ujistěte se, že je zadní strana zařízení pevně připevněna na stěně, aby nedocházelo ke zvyšování vibrací a hluku.

2. Konec vnější odtokové trubky musí ústit do otevřeného prostoru nebo do odtoku vody. Dbejte na to, aby nedošlo k poškození nebo zúžení odtokové trubky a aby byl zajištěn dobrý odtok vody z jednotky.

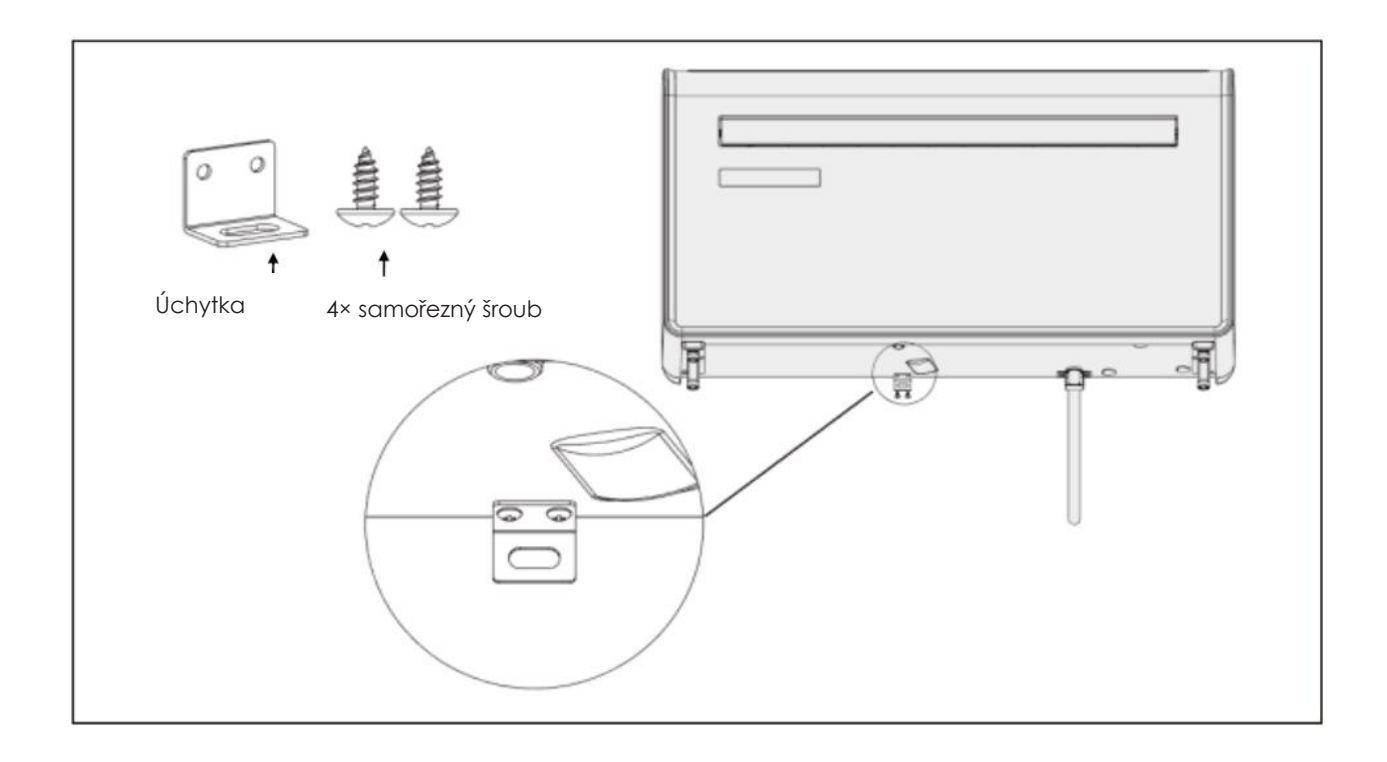

# ovládání

# OVLÁDACÍ PANEL

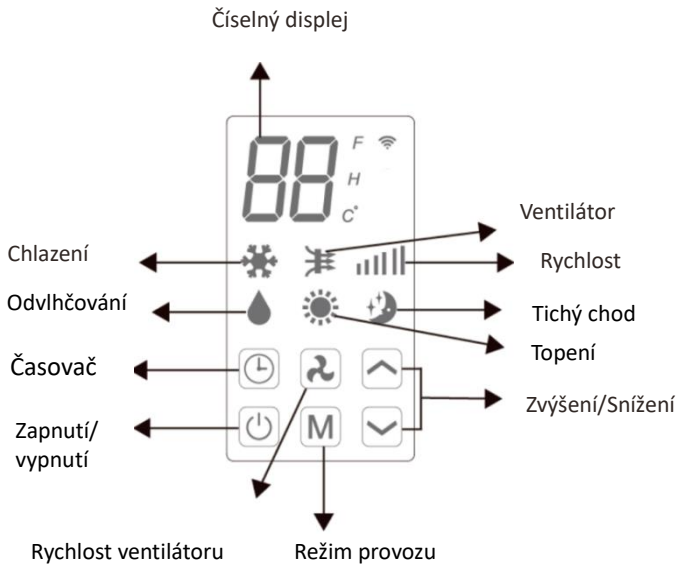

# DÁLKOVÝ OVLADAČ

Klimatizační zařízení je možné ovládat pomocí dálkového ovladače. Jsou zapotřebí 2 baterie typu AAA. POZNÁMKA: Další informace o funkcích najdete na následující stránce.

| POWER  | Stiskněte tlačítko POWER pro zapnutí/vypnutí<br>jednotky.                                                                                                    |  |  |  |  |  |  |
|--------|----------------------------------------------------------------------------------------------------|--|--|--|--|--|--|
| MODE   | Stiskněte tlačítko MODE pro přepnutí mezi režimy<br>Chlazení, Topení, Ventilátor a Odvlhčování.                                                                          |  |  |  |  |  |  |
| FAN    | Stiskněte tlačítko FAN pro přepnutí mezi vysokou, střední a nízkou rychlostí ventilátoru.                                                                                |  |  |  |  |  |  |
| LED    | Stiskněte tlačítko LED pro zapnutí/vypnutí LED podsvícení jednotky, například pro nastavení při spánku.                                                                  |  |  |  |  |  |  |
|        | Stiskněte tlačítko ZVÝŠENÍ pro zvýšení požadované teploty nebo doby časovače.                                                                                            |  |  |  |  |  |  |
| ▼      | Stiskněte tlačítko SNĺŽENĺ pro snížení požadované teploty nebo doby časovače.                                                                                            |  |  |  |  |  |  |
| SILENT | Stiskněte toto tlačítko pro zapnutí/vypnutí tichého<br>chodu. V tichém režimu bude hluk nižší, ventilátor<br>běží s nízkou rychlostí a frekvence kompresoru je<br>nízká. |  |  |  |  |  |  |
| SWING  | Stiskněte pro zapnutí/vypnutí funkce směrování vyfukovaného vzduchu (aktivuje se pouze pomocí dálkového ovládání a aplikace).                                            |  |  |  |  |  |  |
| TIMER  | Stiskněte tlačítko TIMER pro nastavení<br>automatického zapnutí/vypnutí.                                                                                                 |  |  |  |  |  |  |

| ₩ <u>4.2.411</u><br>⊕ <b>8.8°</b><br>⊘ <b>8.8°</b><br>¥ ⊕ 88h <del>*</del> |  |
|----------------------------------------------------------------------------|--|
| POWER                                                                      |  |
| MODE                                                                       |  |
| FAN LED                                                                    |  |
| ▲ TEMP ▼                                                                   |  |
| SILENT                                                                     |  |
| SWING TIMER                                                                |  |
|                                                                            |  |

# FUNKCE

| NAPÁIENÍ                      | Stiskněte pro zapnutí/vypnutí jednotky.                                                                                                    |                                                                                                    |  |  |  |  |
|-------------------------------|----------------------------------------------------------------------------------------------------|----------------------------------------------------------------------------------------------------|--|--|--|--|
|                               | Stiskněte pro pře<br>režimu.                                                                                                    | epnutí mezi 4 různými režimy. Na displeji se zobrazí symbol aktuálně zvoleného                                                                                                    |  |  |  |  |
|                               | Funkce Chlazení umožňuje ochlazovat místnost a zároveň snižuje vlhkost<br>vzduchu. Požadovanou teplotu lze nastavit pomocí tlačítek pro zvýšení a<br>snížení teploty v rozmezí od 16 °C do 30 °C. Pomocí tlačítka rychlosti lze<br>nastavit také rychlost ventilátoru.                                                                                                    |                                                                                                    |  |  |  |  |
| Μ                             | ODVLHČOVÁNÍ                                                                                                    | Funkce Odvlhčování odstraňuje ze vzduchu vlhkost, která je po kondenzaci<br>odváděna ven pomocí nainstalované odtokové trubky. V tomto režimu nelze<br>nastavit rychlost ventilátoru ani požadovanou teplotu. |  |  |  |  |
| REŽIM<br>PROVOZU              | V režimu Ventilátor bude zařízení zajišťovat cirkulaci vzduchu v místnosti a<br>nebude chladit, topit ani odvlhčovat. Rychlost ventilátoru lze nastavit pomo<br>VENTILÁTOR tlačítka rychlosti, nelze však nastavit požadovanou teplotu.                                                                                                    |                                                                                                    |  |  |  |  |
|                               | Funkce Topení umožňuje vytápět místnost. Požadovanou teplotu lze nastavit<br>pomocí tlačítek pro zvýšení a snížení teploty v rozmezí 16 °C až 30 °C. Pomocí<br>tlačítka rychlosti lze nastavit také rychlost ventilátoru.                                                                                                    |                                                                                                    |  |  |  |  |
|                               | Tichý režim lze aktivovat pomoci aplikace nebo dálkového ovladače, a také současným stisknutím tlačítek 🕑 a 🦳 na ovládacím panelu jednotky. Bude fungovat pouze v režimech Chlazení nebo Topení, rychlost ventilátoru se změní na nízkou a hlučnost bude nižší.                                                                                                    |                                                                                                    |  |  |  |  |
| RYCHLOST<br>VENTILÁTORU       | Stisknutím změníte rychlost ventilátoru na nízkou, střední nebo vysoko<br>Rychlost ventilátoru nelze nastavit v režimech Odvlhčování a Tichý chod                                                                                                    |                                                                                                    |  |  |  |  |
|                               | Klimatizační zařízení má 24hodinový časovač, který lze použít pro nastavení automatického zapnutí nebo vypnutí po nastavené době.                                                                                                    |                                                                                                    |  |  |  |  |
| ČASOVAČ                       | <b>ČASOVAČ VYPNUTÍ:</b><br>Když je jednotka spuštěná, stiskněte tlačítko časovače; na displeji 5× zabliká "0". Po pátém<br>bliknutí nastavte pomocí tlačítek ZVÝŠENÍ a SNÍŽENÍ dobu trvání v krocích po 1 hodině v rozmezí<br>1 až 24 hodin. Po uplynutí nastavené doby časovače se jednotka automaticky vypne.                                                                              |                                                                                                    |  |  |  |  |
|                               | <b>ČASOVAČ ZAPNUTÍ:</b><br>Když je jednotka v pohotovostním stavu, stiskněte tlačítko časovače; na displeji 5× zabliká "O". Po<br>pátém bliknutí nastavte pomocí tlačítek ZVÝŠENÍ a SNÍŽENÍ dobu trvání v krocích po 1 hodině<br>v rozmezí 1 až 24 hodin. Po uplynutí nastavené doby časovače se jednotka automaticky zapne ve<br>stejném režimu a se stejným nastavením jako před vypnutím. |                                                                                                    |  |  |  |  |
| ZVÝŠENÍ A<br>SNÍŽENÍ          | Používá se u režimů Chlazení a Topení k nastavení požadované teploty 16–30 °C. Používá se také při nastavování doby pro časovač.                                                                                                    |                                                                                                    |  |  |  |  |
| REŽIM<br>SMĚROVÁNÍ<br>VZDUCHU | Když po zapnutí zařízení stisknete tlačítko SWING, bude se směrovací lamela nepřetržitě<br>vychylovat střídavě nahoru a dolů. Po opětovném stisknutím tlačítka se pohyb zastaví a lamela<br>zůstane v aktuální poloze. Režim Směrování vzduchu lze nastavit pouze z dálkového ovladače a                                                                                                    |                                                                                                    |  |  |  |  |

| OCHRANA    | Funkce ochrany zajišťuje 3minutovou prodlevu mezi vypnutím a zapnutím kompresoru. V zájmu |  |  |  |  |  |  |  |  |  |
|------------|-------------------------------------------------------------------------------------------|--|--|--|--|--|--|--|--|--|
|            | zachování životnosti kompresoru a elektronických součástí nezapínejte zařízení dříve, než |  |  |  |  |  |  |  |  |  |
| KOMPRESORU | alespoň 5 minut po vypnutí.                                                               |  |  |  |  |  |  |  |  |  |

# NASTAVENÍ WIFI A CHYTRÉ FUNKCE

# NASTAVENÍ WIFI

#### NEŽ ZAČNETE

- Ujistěte se, že váš Wi-Fi router umožňuje standardní připojení v pásmu 2,4 GHz.
- Pokud máte dvoupásmový router, ujistěte se, že obě sítě mají různé názvy (SSID). Pokud potřebujete radu ohledně vašeho routeru, obraťte se na výrobce nebo na vašeho poskytovatele připojení k internetu.
- Při nastavování se snažte zajistit co možná nejkratší vzdálenost mezi klimatizačním zařízením a routerem.
- Po instalaci aplikace do telefonu vypněte datové připojení a zajistěte, aby byl telefon připojen k vašemu routeru přes Wi-Fi síť.

#### STAŽENÍ APLIKACE DO TELEFONU

Stáhněte si aplikaci "SMART LIFE" pomocí níže uvedeného QR kódu nebo vyhledáním této aplikace ve vybraném obchodu.

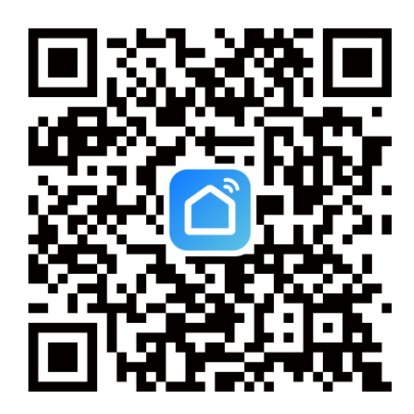

# DOSTUPNÉ ZPŮSOBY PŘIPOJENÍ PRO NASTAVENÍ

Klimatizační zařízení podporuje dva způsoby nastavení: rychlé připojení a připojení přes přístupový bod (AP). Rychlé připojení je rychlý a jednoduchý způsob nastavení jednotky. Připojení přes AP využívá přímé místní Wi-Fi připojení mezi telefonem a klimatizací pro poskytnutí údajů o síti. V pohotovostním režimu stiskněte a podržte tlačítko rychlého připojení po dobu 3 sekund (dokud neuslyšíte pípnutí), čímž přejdete do režimu připojení k Wi-Fi síti.

Ujistěte se, že je vaše zařízení v požadovaném režimu Wi-Fi připojení, podle blikání indikátoru WIFI na klimatizačním zařízení.

| Typ připojení                      | Frekvence blikání           |
|------------------------------------|-----------------------------|
| Rychlé připojení                   | Bliká dvakrát za sekundu    |
| Připojení přes AP (přístupový bod) | Bliká jednou za tři sekundy |

# ZMĚNA TYPU PŘIPOJENÍ

Pro přepnutí mezi dvěma režimy Wi-Fi připojení podržte tlačítko rychlosti po dobu 3 sekund.

# **REGISTRACE APLIKACE**

| <ol> <li>Stiskněte tlačítko Register<br/>v dolní části obrazovky.</li> </ol> |                                    |                                  | er                               | 2.            | Přečtěte si zásady ochrany<br>osobních údajů a stiskněte<br>tlačítko Agree (Souhlasím). | 3.                                                                                                    | Zadejte svoji e-mailovou<br>adresu nebo telefonní číslo a<br>stiskněte tlačítko pro<br>pokračování registrace. |                                                                                |
|------------------------------------------------------------------------------|------------------------------------|----------------------------------|----------------------------------|---------------|-----------------------------------------------------------------------------------------|----------------------------------------------------------------------------------------------------|----------------------------------------------------------------------------------------------------|--------------------------------------------------------------------------------|
|                                                                              |                                    | Log In<br>Register               | J                                |               |                                                                                         | User Agreement and Privacy Policy         We understand the importance of privacy. In order to more fully present our collection and use of your personal information, we have revised our privacy policy and user agreement in detail in accordance with the latest laws and regulations. When you click [Agree], you have fully read, understood and accepted all of the updated Privacy Policy and User Agreement. Please take some time to become familiar with our privacy policy, and if you have any questions. Privacy Policy and User Agree         Image: Disagree       Agree         Register       Agree |                                                                                                    | Curited Kingdom       >         Email                                          |
| 4.                                                                           | Ověřova<br>metodou<br>Zadejte l    | cí kód b<br>u zvolen<br>kód do a | ude zas<br>iou v kro<br>aplikace | lán<br>oku 3. | 5.                                                                                      | Zadejte požadované heslo. To<br>musí obsahovat 6–20 znaků,<br>písmena a číslice.                                                                                                    | 6.                                                                                                    | Aplikace je nyní zaregistrována.<br>Po registraci vás automaticky<br>přihlásí. |
| ~                                                                            | <u>.</u>                           |                                  |                                  |               | ÷                                                                                       | -                                                                                                    |                                                                                                    | < Home Management                                                              |
| ,                                                                            | Verific                            | ation                            | Code                             |               |                                                                                         | Set Password                                                                                                    |                                                                                                    | SINCLAIR                                                                       |
|                                                                              |                                    |                                  |                                  |               |                                                                                         | $\odot$                                                                                                    |                                                                                                    | Create a home                                                                  |
| -                                                                            |                                    |                                  |                                  |               | P                                                                                       | assword must contain 6-20 letters and numbers                                                                                                    |                                                                                                    | Join a home                                                                    |
| \<br>F                                                                       | /erification code l<br>Resend(57s) | has been sent t                  | 0:                               | ,             |                                                                                         | no hi so                                                                                                    |                                                                                                    |                                                                                |
|                                                                              | 1                                  | 2                                | 3                                | -             | q                                                                                       | $w^2 e^3 r^4 t^5 y^6 u^7 i^8 o^9 p^0$                                                                                                    |                                                                                                    |                                                                                |
|                                                                              | 4                                  | 5                                | 6                                |               |                                                                                         | asd fghjkl                                                                                                    |                                                                                                    |                                                                                |
|                                                                              | 7                                  | 8                                | q                                | ,             | 4                                                                                       | zxcvbnm 🖾                                                                                                    |                                                                                                    |                                                                                |
|                                                                              |                                    | 0                                | 5                                |               | ?12                                                                                     | <sup>13</sup> , 🕘                                                                                                    |                                                                                                    |                                                                                |

# NASTAVENÍ VAŠEHO DOMOVA V APLIKACI

Aplikace SMART LIFE je navržena tak, aby dokázala spolupracovat s mnoha kompatibilními chytrými zařízeními ve vaší domácnosti. Lze ji nastavit také tak, aby pracovala s několika zařízeními v různých domech. Proto během procesu nastavení umožňuje, aby byla vytvořena a pojmenována různá místa pro snadnou správu všech vašich zařízení. Nově přidávaná zařízení jsou přiřazena k jedné z vámi vytvořených místností.

#### VYTVÁŘENÍ MÍSTNOSTÍ

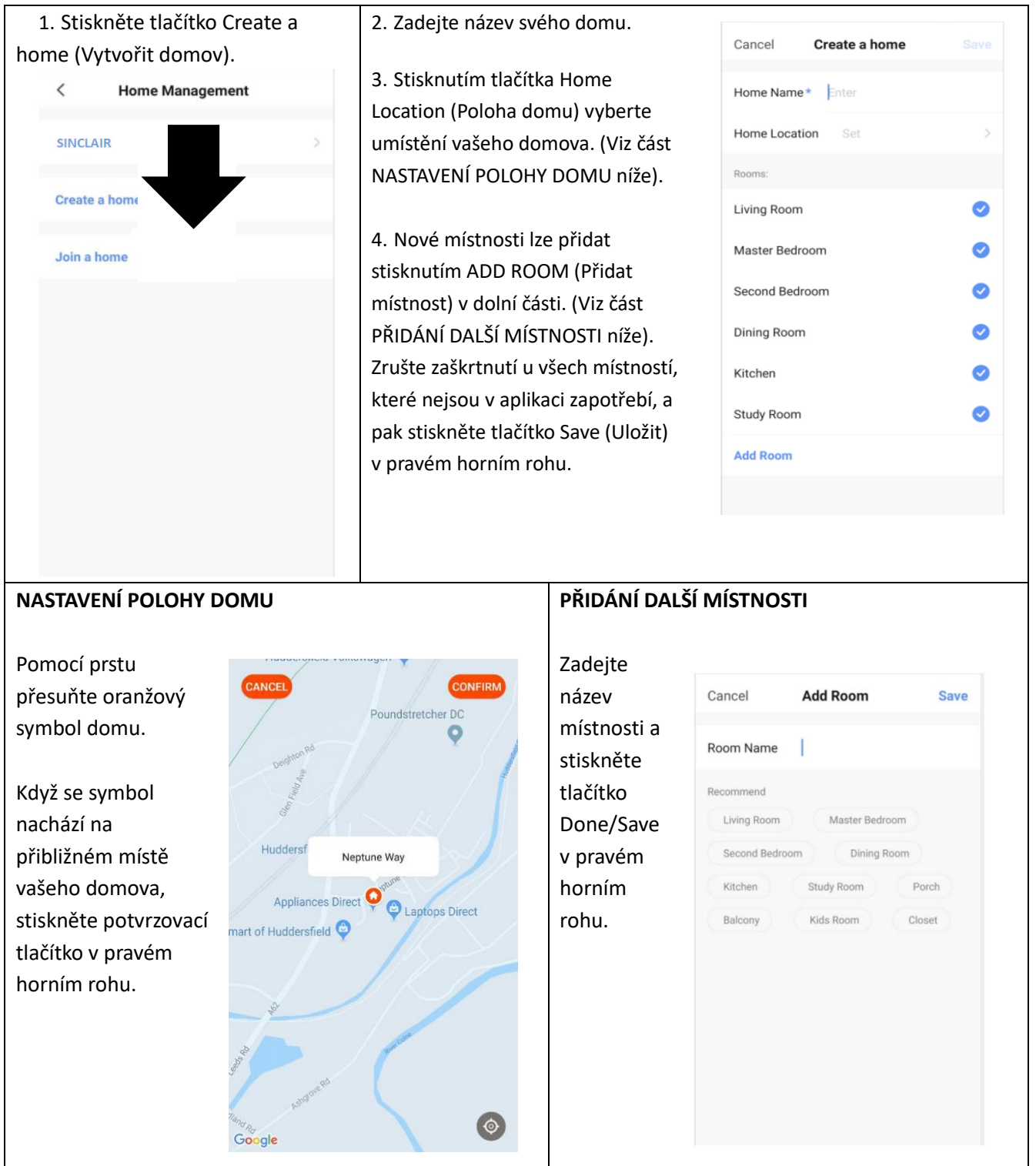

# PŘIPOJENÍ POMOCÍ RYCHLÉHO PŘIPOJENÍ

Před zahájením připojení se ujistěte, že je zařízení v pohotovostním režimu a indikátor WIFI bliká dvakrát za sekundu. Pokud tomu tak není, postupujte podle pokynů pro změnu režimu Wi-Fi připojení Rovněž se ujistěte, že je váš telefon připojen k Wi-Fi síti. (Doporučujeme během nastavení vypnout mobilní data).

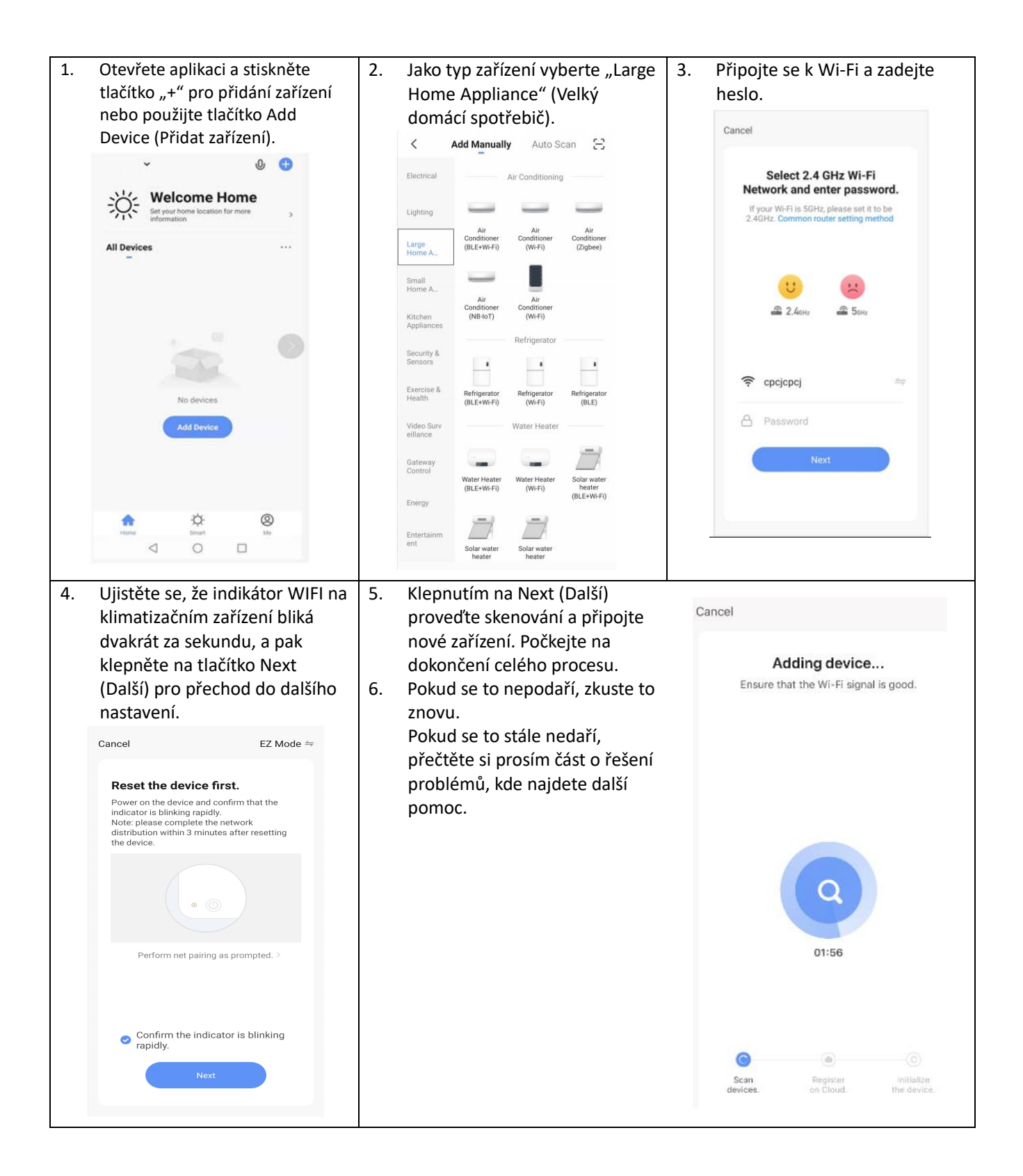

# PŘIPOJENÍ POMOCÍ REŽIMU AP (ALTERNATIVNÍ METODA)

Před zahájením připojení se ujistěte, že je zařízení v pohotovostním režimu a indikátor WIFI bliká jednou za sekundu. Pokud tomu tak není, postupujte podle pokynů pro změnu režimu Wi-Fi připojení. Rovněž se ujistěte, že je váš telefon připojen k Wi-Fi síti. (Doporučujeme během nastavení vypnout mobilní data).

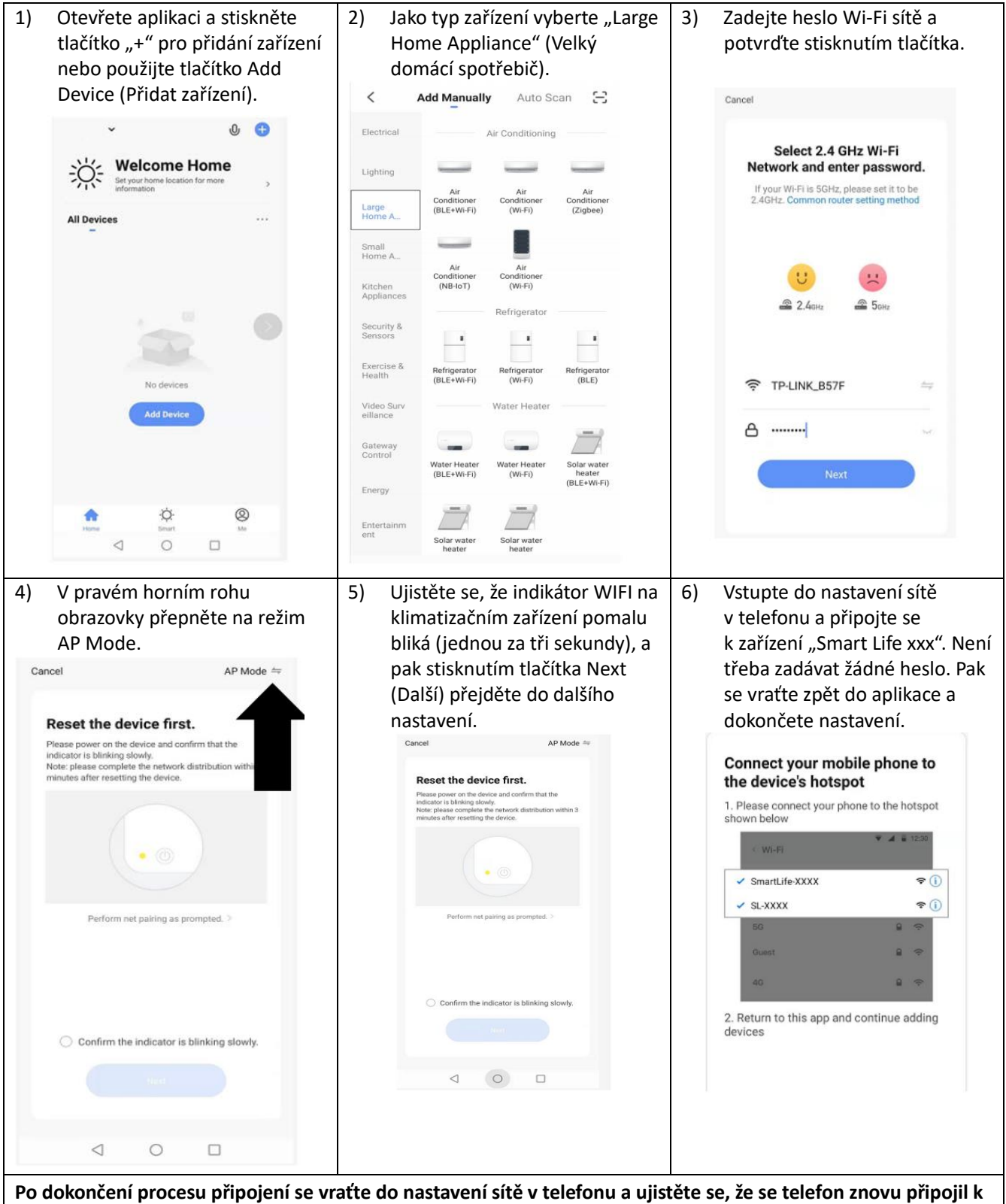

Po dokončení procesu připojení se vraťte do nastavení sítě v telefonu a ujistěte se, že se telefon znovu připojil l vašemu Wi-Fi routeru.

# OVLÁDÁNÍ ZAŘÍZENÍ POMOCÍ APLIKACE

## DOMOVSKÁ OBRAZOVKA

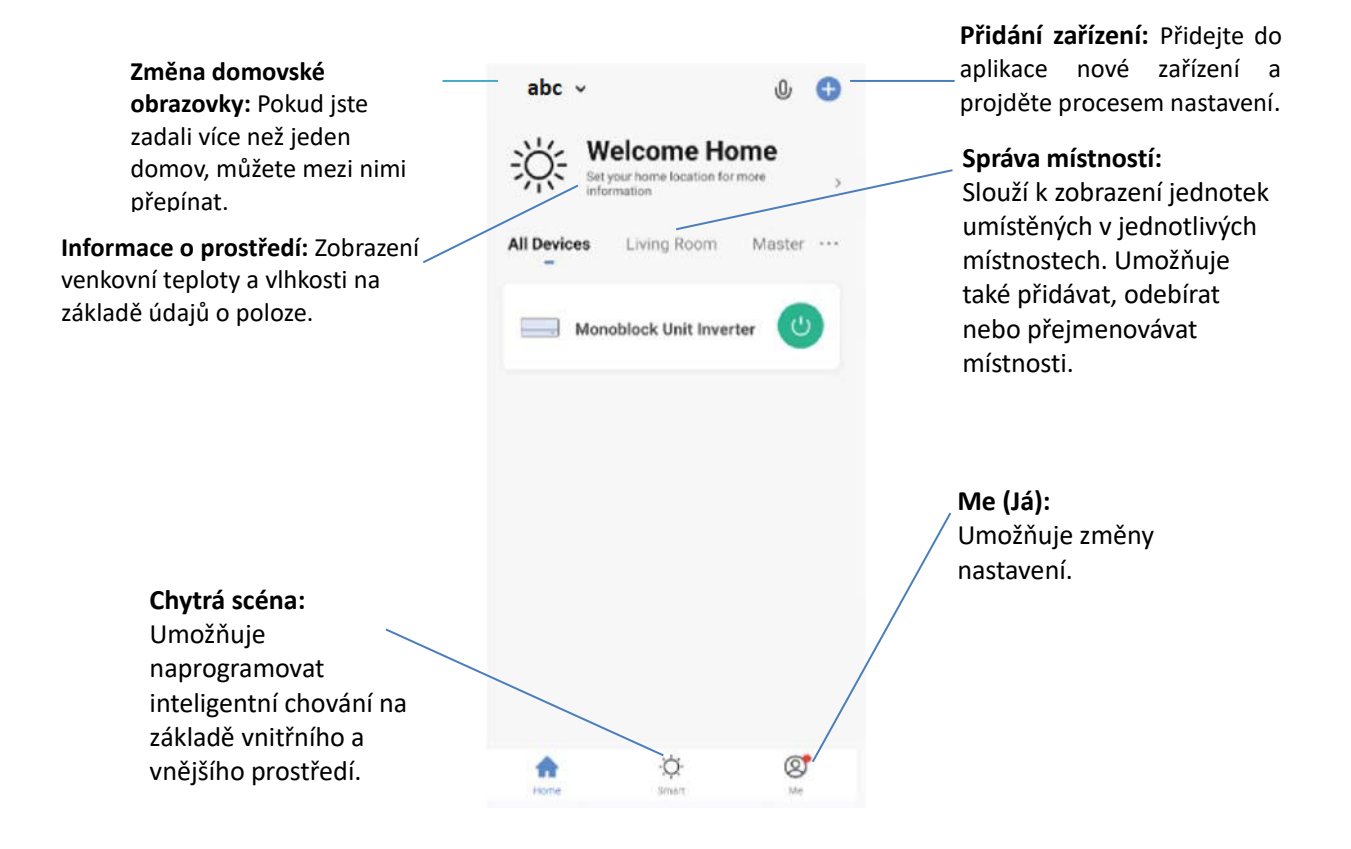

Každé zařízení má na domovské obrazovce vlastní položku, která umožňuje jeho rychlé zapnutí/vypnutí nebo přechod do obrazovky zařízení pro provádění dalších změn.

# OBRAZOVKA ZAŘÍZENÍ

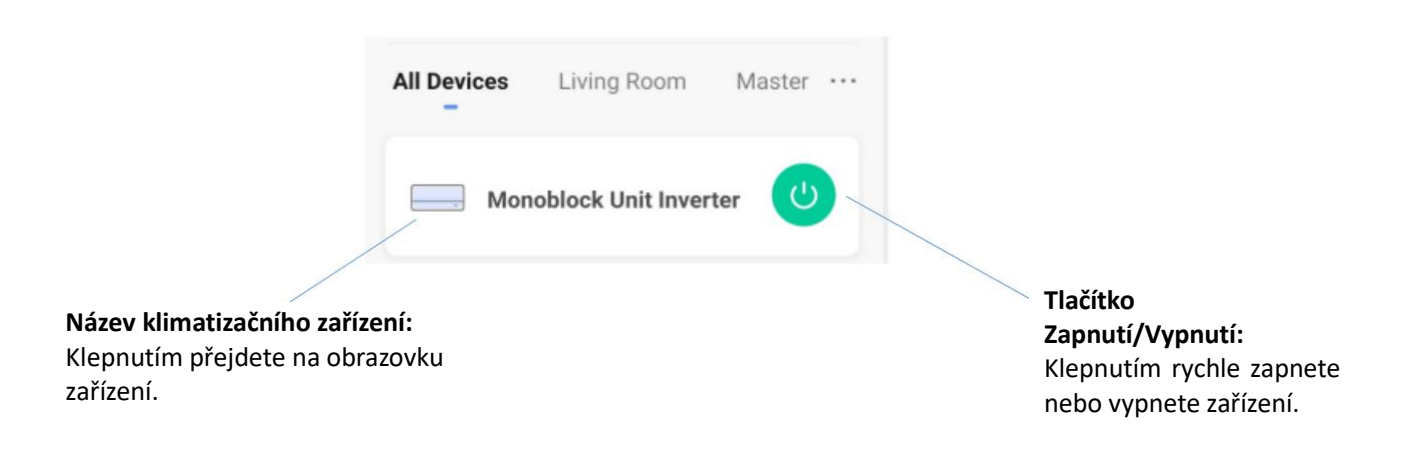

#### OBRAZOVKA ZAŘÍZENÍ

Obrazovka zařízení je hlavní ovládací obrazovka klimatizačního zařízení, která poskytuje přístup k ovládacím prvkům pro změnu funkcí a nastavení.

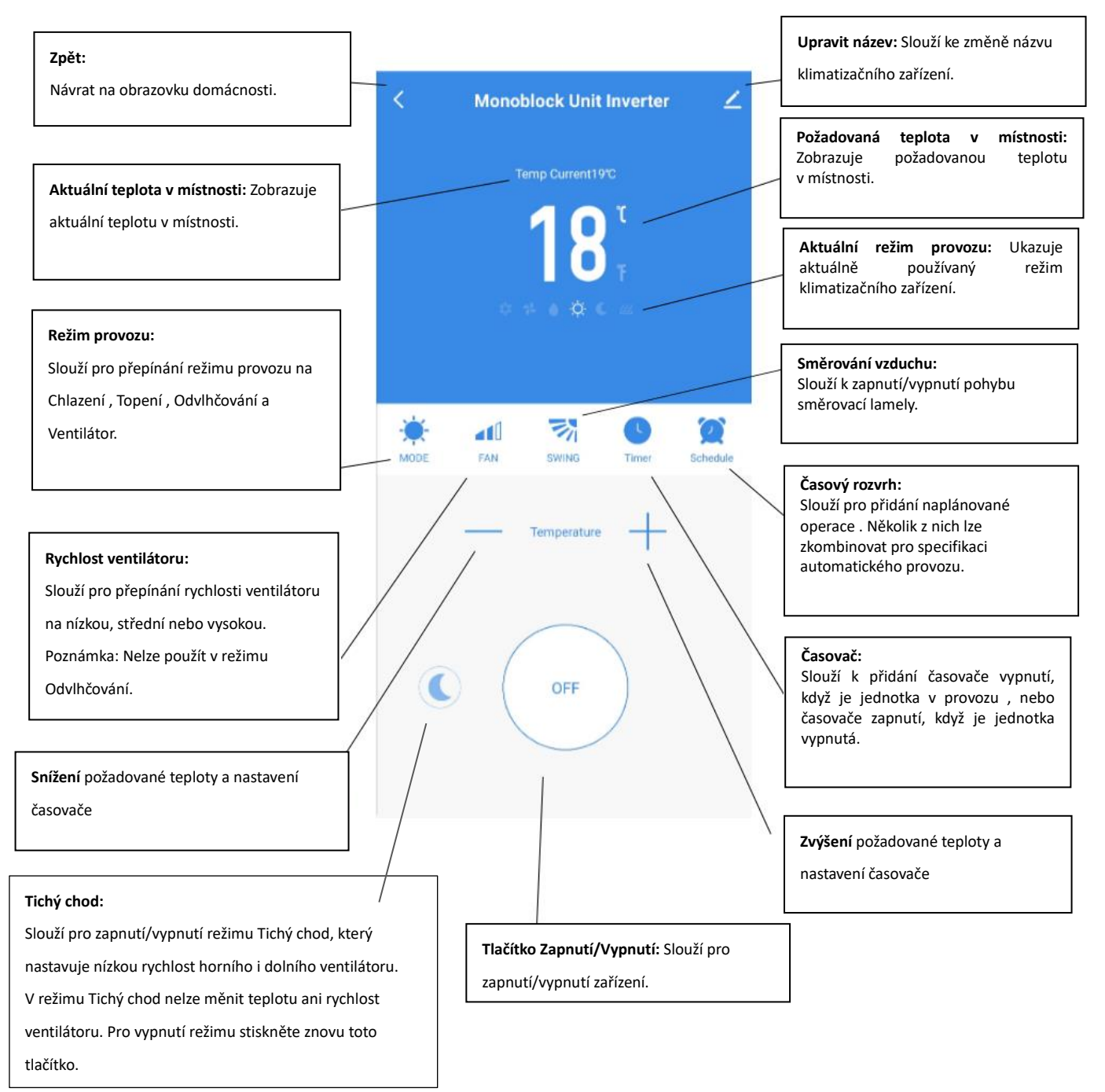

\*Vzhledem k neustálému vývoji aplikace může dojít ke změně uspořádání menu a dostupných funkcí.

# CHYTRÉ SCÉNY

Chytré scény jsou výkonným nástrojem umožňujícím přizpůsobit provoz klimatizace podle podmínek v místnosti i vnějších vlivů. Uživatel tak má možnost specifikovat mnohem inteligentnější akce. Ty jsou rozděleny do dvou kategorií: Scény a Automatizace.

#### SCÉNA

Scéna umožňuje přidat na domovskou obrazovku tlačítko pro ovládání jedním dotykem. Tlačítko lze použít ke změně několika nastavení najednou a může měnit všechna nastavení jednotky. Lze tak jednoduše vytvořit řadu scén pro snadné přepínání několika přednastavených konfigurací. **Níže je uveden příklad nastavení scény:** 

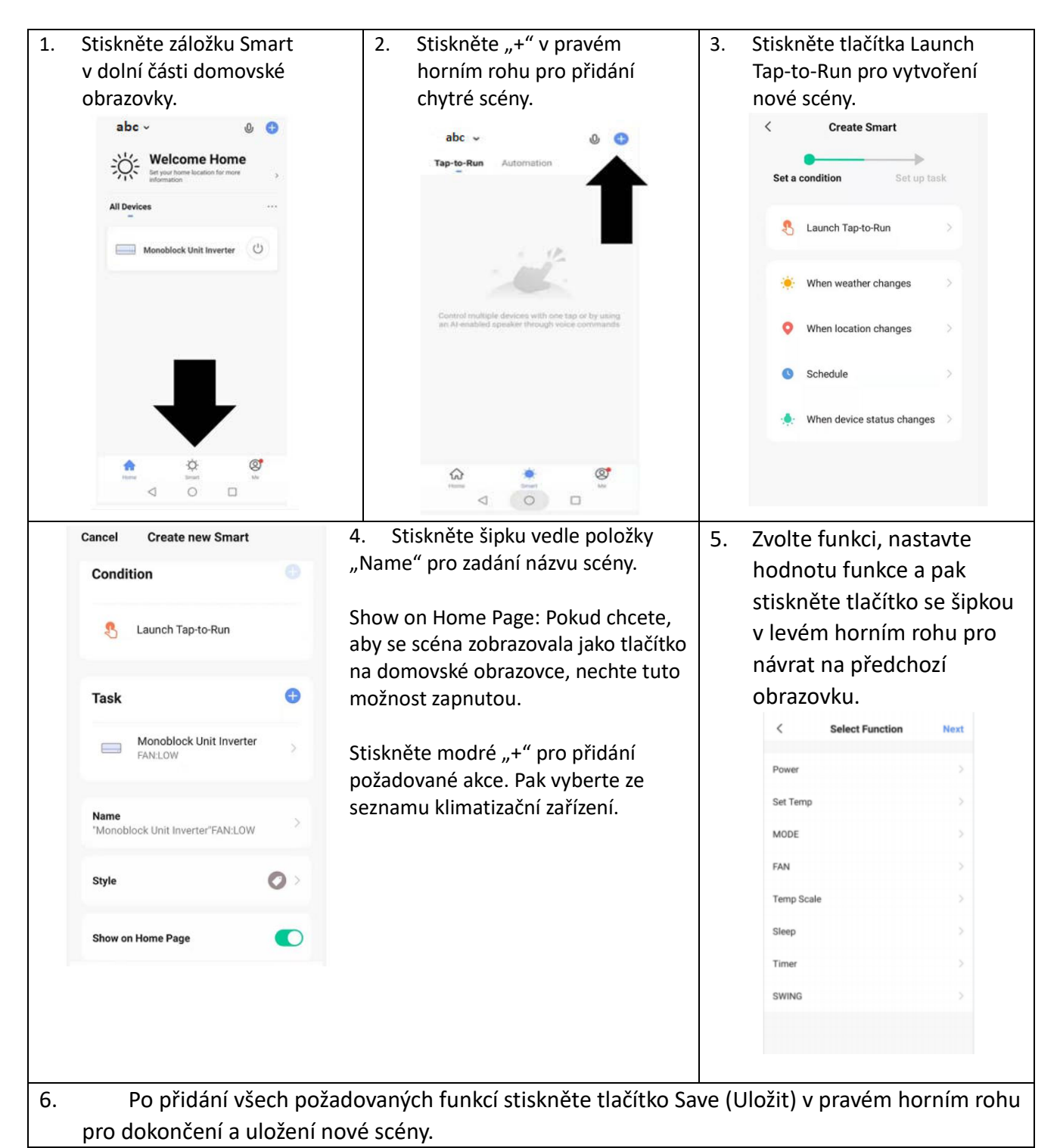

#### AUTOMATIZACE

Automatizace umožňuje nastavit automatickou akci pro zařízení. Ta může být spuštěna podle času, teploty v místnosti, vlhkosti v místnosti, povětrnostních podmínek a řady dalších vlivů.

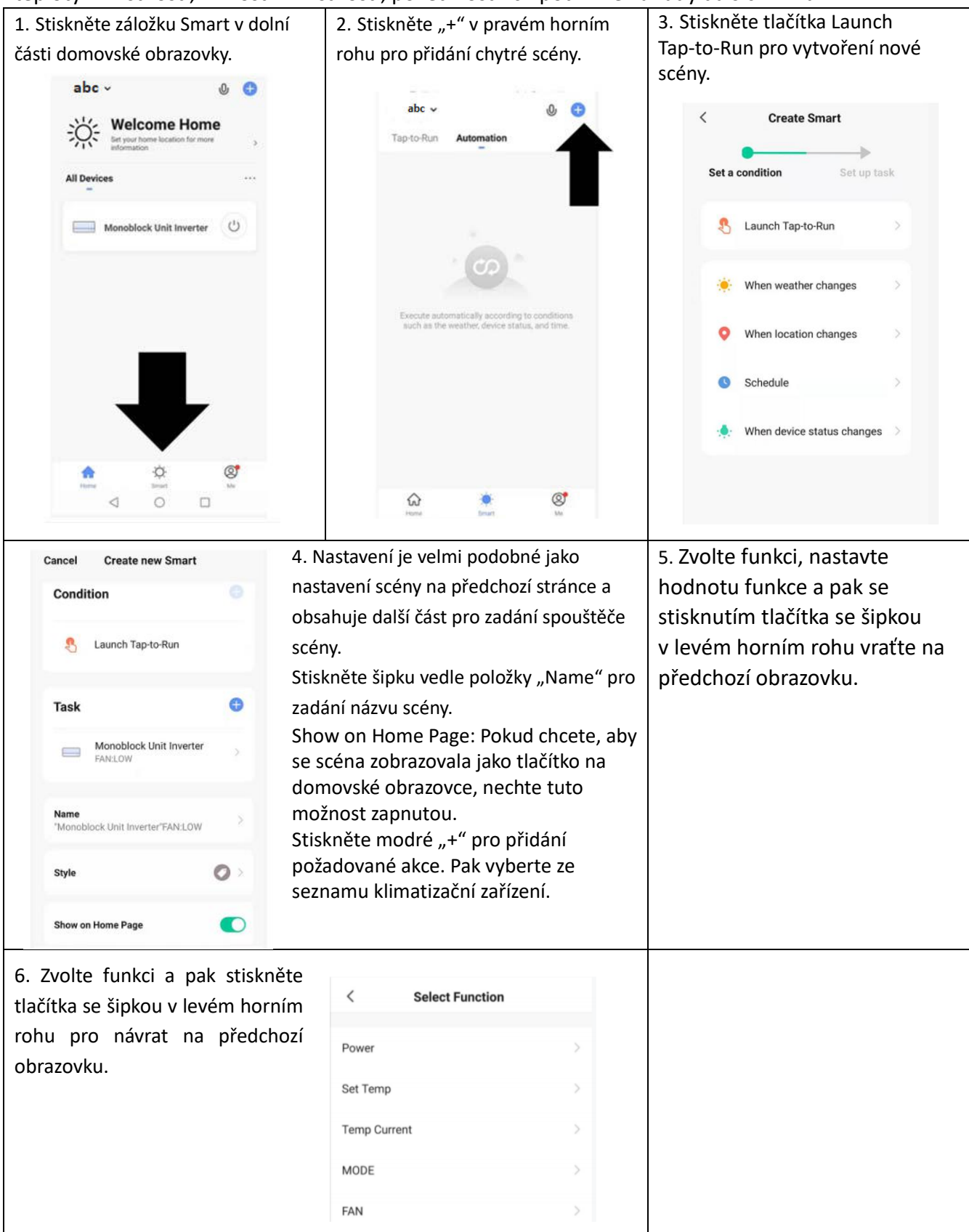

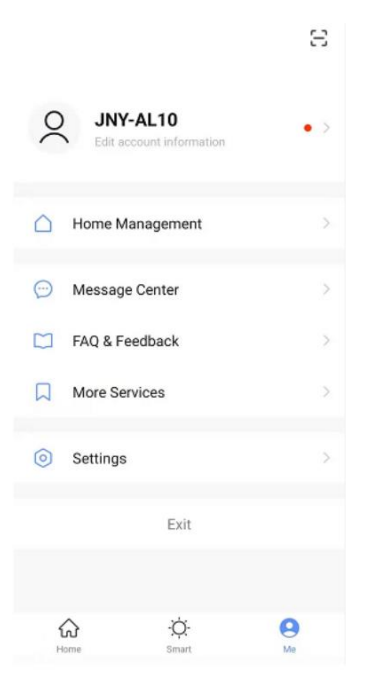

#### ME (JÁ)

Na kartě profilu můžete upravovat svoje údaje a používat přídavné funkce zařízení.

#### ZMĚNA NÁZVU ZAŘÍZENÍ

Když se nacházíte na kterékoli obrazovce zařízení, můžete přistupovat k dalším nastavením zařízení stisknutím tří teček v pravém horním rohu. Horní volba v tomto menu umožňuje změnit název zařízení na něco relevantního pro jeho použití, například "Klimatizace pro obývací pokoj". V rámci menu je také volba pro nastavení vzoru zámku nebo změnu hesla.

#### SDÍLENÍ ZAŘÍZENÍ

Pomocí této volby můžete sdílet přístup k ovládacím prvkům klimatizačního zařízení s rodinou a přáteli.

| <       | Home Setti                     | ngs          |
|---------|--------------------------------|--------------|
| Home N  | lame                           | SINCLAIR >   |
| Room N  | lanagement                     | 0 Room(s) >  |
| Home L  | ocation                        | >            |
| Home Me | mber                           |              |
| 0, 0    | <b>(evin</b><br>0420 604299393 | Home Owner > |
| Add Me  | mber                           |              |
|         | Delete Hor                     | ne           |
|         |                                |              |
|         |                                |              |
|         |                                |              |

Na stránce "Home Management" (Správa domácnosti) vyberte "My home" (Můj domov). Zde můžete pomocí volby "Add Member" (Přidat člena) sdílet přístup k ovládání klimatizace, viz obrázek vlevo.

#### INTEGRACE

Umožňuje integraci zařízení s vaším systémem pro automatizaci domácnosti, například s Google Home nebo Amazon Echo.

|                     |           | <                 | More Services      | My C      |
|---------------------|-----------|-------------------|--------------------|-----------|
|                     |           | Featured          |                    |           |
| Account and Se      | ecurity   | ~                 |                    |           |
| Nobile Number       |           | Cloud Storag      | e                  |           |
| ail                 | Unbound > | for Cameras       |                    |           |
| gion                | Finland   | Third-Party Voice | Services           |           |
| -                   |           | 0                 | ••                 | 000       |
| ange Login Password | >         | Alexa             | Google             | SmartThir |
| tern Lock           | Not Set > |                   | Assistant          |           |
| ete Account         | >         |                   | 8                  | 0         |
|                     |           | XIAODU            | Tencent<br>Xiaowei | DingDon   |
|                     |           |                   | New                |           |
|                     |           | IFTTT             | Google Fit         |           |

Zvolte "More Services" (Další služby), abyste mohli provést integraci s hlasovými službami třetích stran, viz obrázek vlevo.

# ŘEŠENÍ PROBLÉMŮ

Klimatizační zařízení sami neopravujte ani nerozebírejte. Neodborná oprava způsobí ztrátu záruky a může zapříčinit poruchu, zranění a škody na majetku. Používejte zařízení pouze podle pokynů uvedených v tomto návodu a provádějte pouze zde doporučené operace.

| Problém                             | Příčiny                                                                                                    | Řešení                                                                                                    |  |  |
|-------------------------------------|----------------------------------------------------------------------------------------------------|----------------------------------------------------------------------------------------------------|--|--|
|                                     | Zařízení není napájeno elektřinou.                                                                                                    | Zkontrolujte, zda je jednotka připojena<br>k elektrické síti a zda zásuvka funguje<br>normálně.                            |  |  |
|                                     | Okolní teplota je příliš nízká nebo příliš<br>vysoká.                                                                                                | Zařízení používejte pouze při teplotě v místnosti v rozmezí 7 až 35 °C.                                                    |  |  |
| Klimatizační zařízení<br>nepracuje. | V režimu Chlazení je teplota v místnosti<br>nižší než požadovaná teplota; v režimu<br>Topení je teplota v místnosti vyšší než<br>požadovaná teplota. | Nastavte požadovanou teplotu v místnosti.                                                                                  |  |  |
|                                     | V režimu Odvlhčování je nízká okolní<br>teplota.                                                                                                    | Zajistěte, aby byla teplota v místnosti při<br>režimu Odvlhčování vyšší než 17 °C.                                         |  |  |
|                                     | Do místnosti dopadá přímé sluneční<br>světlo.                                                                                                    | Použijte závěsy ke snížení vlivu slunečního<br>tepla.                                                                      |  |  |
| Nedostatečný účinek                 | Jsou otevřené dveře nebo okna. V režimu<br>Chlazení je v místnosti mnoho lidí nebo<br>jiné zdroje tepla (např. chladničky).                          | Zavřete dveře a okna; zvyšte výkon<br>klimatizace.                                                                         |  |  |
| chlazení nebo topení.               | Filtrační síto je znečištěné.                                                                                                    | Vyčistěte nebo vyměňte filtrační síto.                                                                                     |  |  |
|                                     | Je zablokovaný přívod nebo výfuk<br>vzduchu.                                                                                                    | Odstraňte překážky; ujistěte se, že je<br>jednotka nainstalována podle návodu.                                             |  |  |
| Z klimatizačního                    | Jednotka není vodorovná.                                                                                                    | Pomocí vodováhy zkontrolujte, zda je<br>jednotka ve vodorovné poloze, pokud není,<br>sejměte ji ze stěny a pak vyrovnejte. |  |  |
|                                     | Odtoková trubka je ucpaná.                                                                                                    | Zkontrolujte, zda odtoková trubka není<br>ucpaná nebo zúžená.                                                              |  |  |
| Kompresor nefunguje.                | Aktivovala se ochrana proti přehřátí.                                                                                                    | Počkejte 3 minuty, dokud se teplota nesníží, a pak zařízení znovu spusťte.                                                 |  |  |

| Nefunguje dálkové<br>ovládání. | Dálkový ovladač není namířen na přijímač<br>dálkového ovládání zařízení. | Dejte dálkový ovladač blíže ke<br>klimatizačnímu zařízení a ujistěte se, že<br>jeho vysílač míří přímo na přijímač<br>dálkového ovládání na zařízení. |
|--------------------------------|--------------------------------------------------------------------------|----------------------------------------------------------------------------------------------------|
|                                | Baterie jsou vybité.                                                     | Vyměňte baterie.                                                                                                    |

Pokud se vyskytnou problémy, které nejsou uvedeny v tabulce, nebo doporučená řešení nefungují, obraťte se na servisní středisko.

# KÓDY PORUCH

| Kód     | Popis poruchy                                    | Kód     | Popis poruchy                                             |
|---------|--------------------------------------------------|---------|-----------------------------------------------------------|
| poruchy |                                                  | poruchy |                                                           |
| F1      | Porucha IPM modulu kompresoru                    | P6      | Ochrana proti přetížení trubky výměníku                   |
| F2      | Porucha IPM/PFC                                  | P7      | Ochrana odmrazování na trubce výměníku                    |
| F3      | Porucha spuštění kompresoru                      | P8      | Porucha detekce průchodu nulou                            |
| F4      | Ztráta synchronizace kompresoru                  | PA      | Abnormální stav snímače teploty nasávaného vzduchu        |
| F5      | Porucha smyčky detekce polohy                    | PE      | Abnormální cirkulace chladiva                             |
| F6      | Chyba komunikace desky plošných spojů            | РН      | Ochrana proti abnormální teplotě na výtlaku<br>kompresoru |
| F8      | Porucha snímače na trubce sání kompresoru        | EO      | Porucha snímače na trubce sání kompresoru                 |
| FA      | Ochrana proti nadproudu fáze                     | E1      | Porucha snímače teploty                                   |
| FL      | Ochrana proti přetečení vody                     | E2      | Porucha snímače na trubce vnitřního<br>výměníku           |
| P1      | Ochrana proti přehřátí horní části<br>kompresoru | E3      | Porucha zpětné vazby DC ventilátoru                       |
| P2      | Ochrana proti podpětí DC sběrnice                | E5      | Porucha motoru pro rozstřikování vody                     |
| Р3      | Ochrana proti abnormálnímu napájecímu napětí     | E8      | Porucha zpětné vazby ventilátoru                          |
| P4      | Ochrana proti AC nadproudu                       | EE      | Porucha EE                                                |
| P5      | Ochrana proti AC podpětí                         |         |                                                           |

## ZPĚTNÝ ODBĚR ELEKTROODPADU

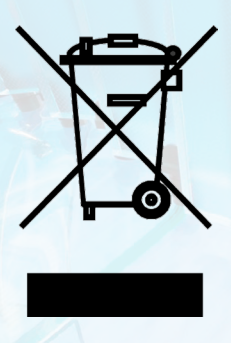

Uvedený symbol na výrobku nebo v průvodní dokumentaci znamená, že použité elektrické nebo elektronické výrobky nesmí být likvidovány společně s komunálním odpadem. Za účelem správné likvidace výrobku jej odevzdejte na určených sběrných místech, kde budou přijata zdarma. Správnou likvidací tohoto produktu pomůžete zachovat cenné přírodní zdroje a napomáháte prevenci potenciálních negativních dopadů na životní prostředí a lidské zdraví, což by mohly být důsledky nesprávné likvidace odpadů. Další podrobnosti si vyžádejte od místního úřadu nebo nejbližšího sběrného místa.

# INFORMACE O CHLADICÍM PROSTŘEDKU

Údržba a likvidace musí být provedena kvalifikovaným personálem.

Typ chladicího prostředku: R290 Množství chladicího prostředku: viz přístrojový štítek. Hodnota GWP: 0 GWP = Global Warming Potential (potenciál globálního oteplování)

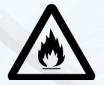

Zařízení je naplněno hořlavým chladivem R290.

V případě problémů s kvalitou nebo jiných kontaktujte prosím místního prodejce nebo autorizované servisní středisko. **Tísňové volání – telefonní číslo: 112** 

(F

#### VÝROBCE

SINCLAIR CORPORATION Ltd. 1-4 Argyll St. London W1F 7LD Great Britain www.sinclair-world.com

Zařízení bylo vyrobeno v Číně (Made in China).

## ZÁSTUPCE

SINCLAIR Global Group s.r.o. Purkyňova 45 612 00 Brno Česká republika

## SERVISNÍ PODPORA

SINCLAIR Global Group s.r.o. Purkyňova 45 612 00 Brno Česká republika Tel.: +420 800 100 285 | Fax: +420 541 590 124 www.sinclair-solutions.com | info@sinclair-solutions.com

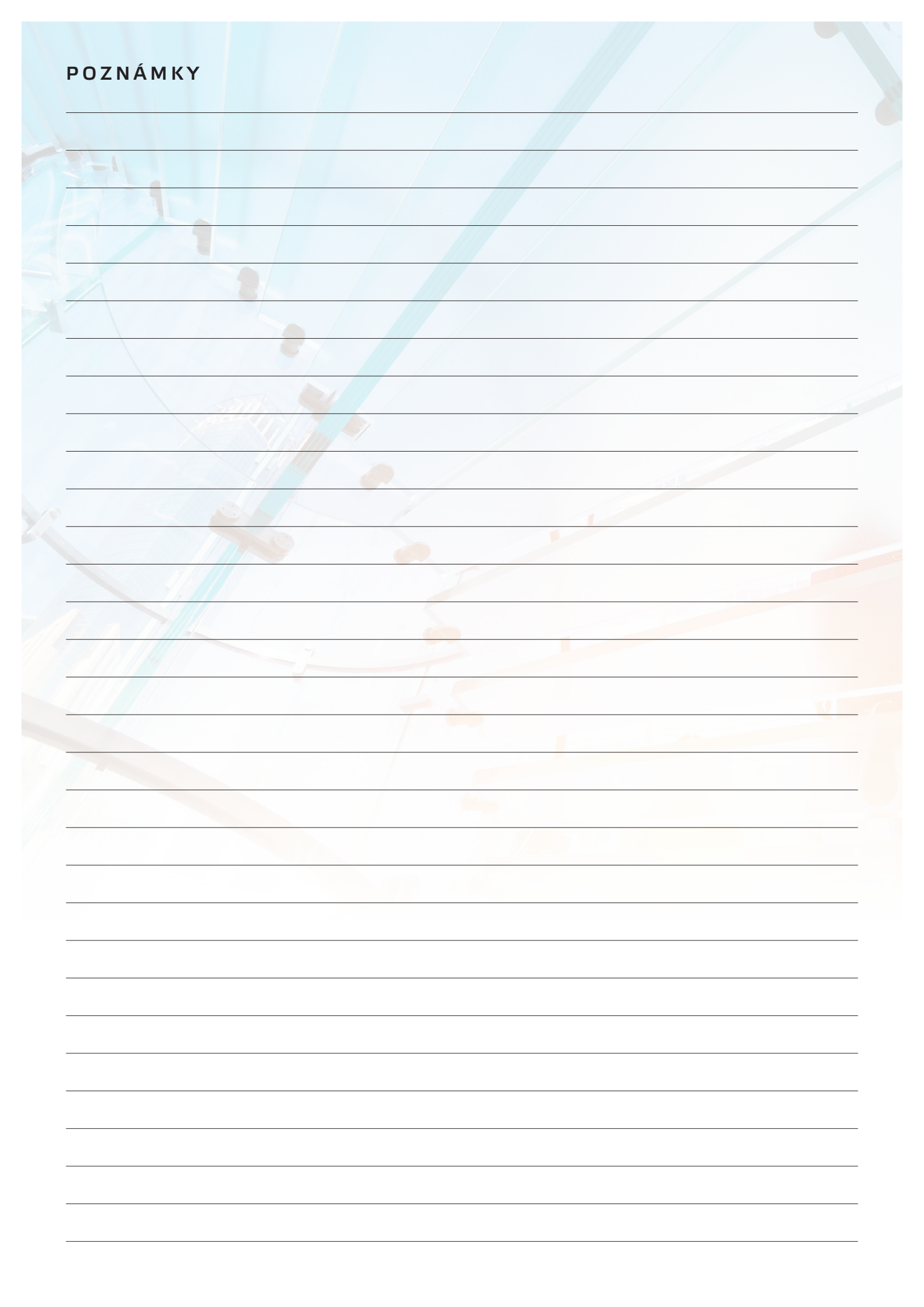

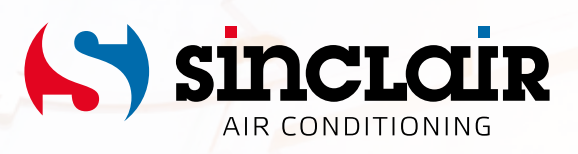